#### HealthCatalyst

#### What You Need to Know: Call for Data & v24 Changes Amy Arnold, BA, ODS-C

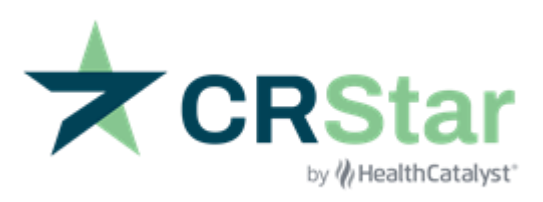

#### **Presenter:**

#### Amy Arnold, BA, ODS-C

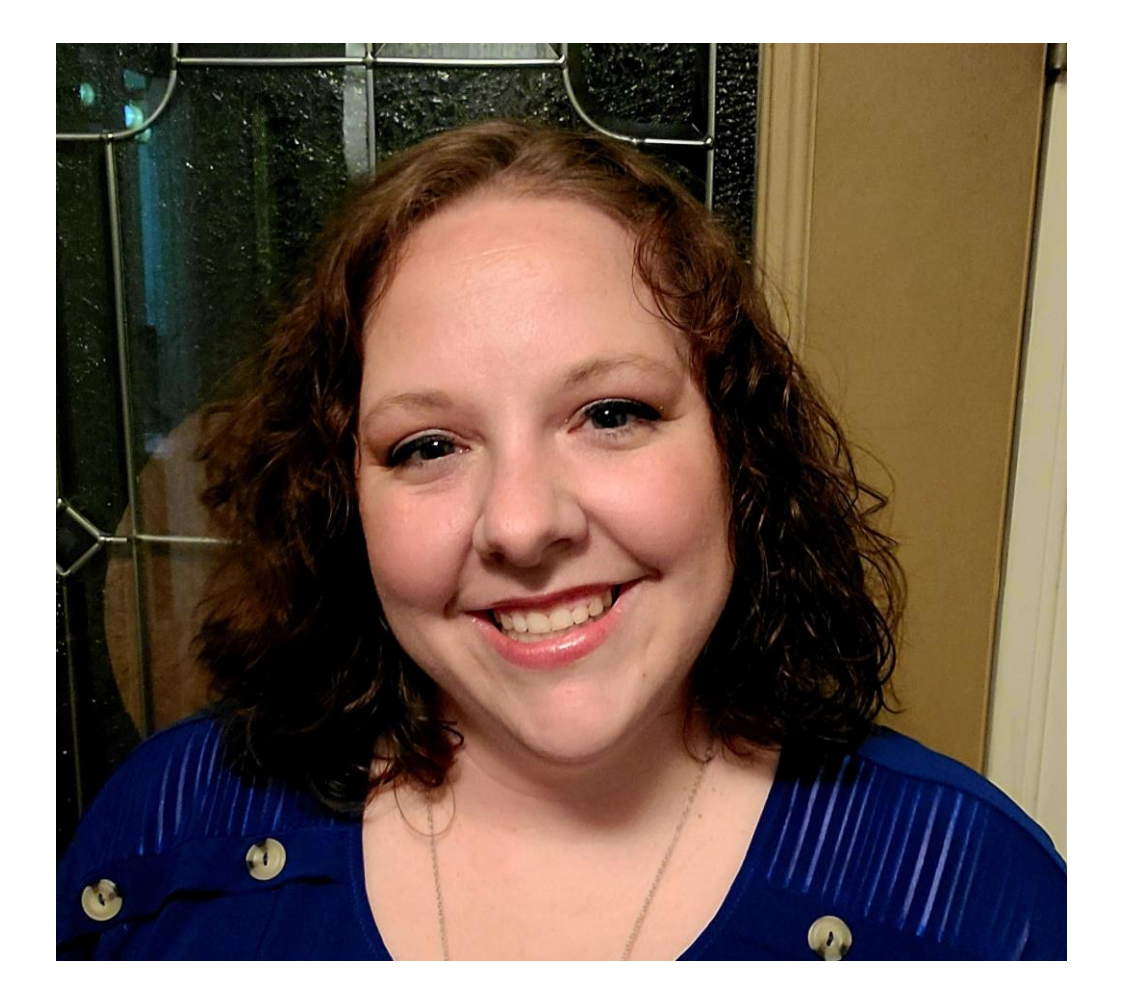

W HealthCatalyst

#### Housekeeping

- If you have trouble hearing the presentation and are listening through your computer, please check and adjust your volume settings. You can also choose to call in using the call-in option on the Zoom control panel
- The webinar will be approximately 1 hour in length
- CE certificates will be sent to attendees later this week to the email address you provided during registration for this webinar
- A recording of this webinar, along with handouts and the Q&A, will be made available to attendees in the coming days

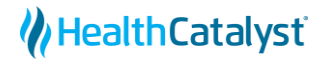

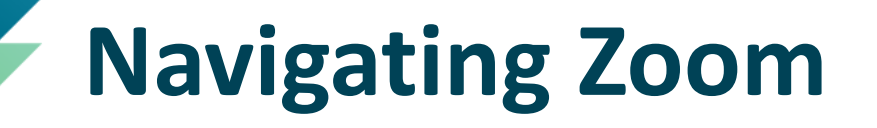

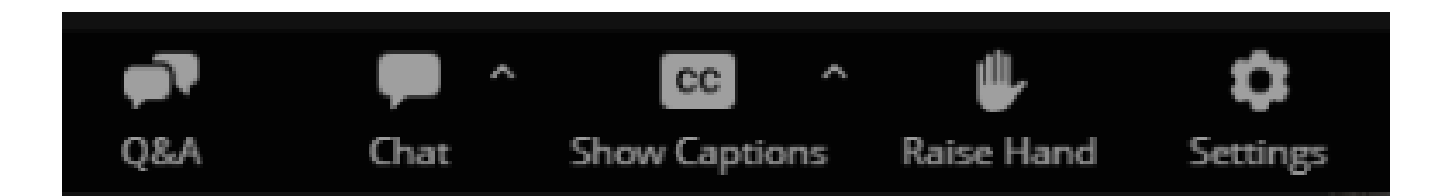

- Download handouts via the Chat button
- Ask questions via the Q&A button
- Any questions not answered during today's call will be answered via a follow-up Q&A document

# **Objectives**

- 1. Familiarize CRStar users with processes involved in answering the 2024 Call for Data
- 2. Offer suggestions for best practices to help prepare for the Call for Data
- 3. Demonstrate the use of the CRStar exporting application and the GenEDITS Plus 5 software
- 4. Review changes in v24 implementation guidelines

W HealthCatalyst

#### **NCDB Call for Data**

All the information needed can be found here:

https://www.facs.org/quality-programs/cancer-programs/national-cancer-database/ncdb-call-for-data/

#### Registrars

#### **Information for Registrars**

2024 Information for Registrars and CoC Program Standards 6.4 Documents Combined

Tool—NCDB Call for Data Submission Count Tracking by Diagnosis Year

#### **GenEDITS Plus 5 Update:**

GenEDITS is a product of the Centers for Disease Control (CDC). As a result, the GenEDITS Plus 5 Installation link has been removed from the NCDB website. Information to download and install GenEDITS Plus 5 can be found on the CDC website. <u>Access GenEDITS Plus 5 here</u>.

For technical support contact <a href="mailto:cancerinformatics@cdc.gov">cancerinformatics@cdc.gov</a>

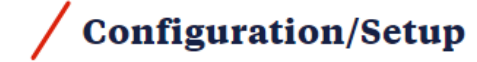

#### Metafile and CoC User Dictionary

NCDB and RCRS v23 Metafile

NCDB and RCRS v24 Metafile

V23 CoC User Specific Dictionary

The CoC data dictionary provides custom fields for NPI fields which can be entered as NAACCR fields or Custom fields. If both are present, the NAACCR field will be used.

#### V24 CoC User Specific Dictionary

#### Layouts

v23 and v24 NCDB/RCRS Edits and RCRS Data Submission Requirements

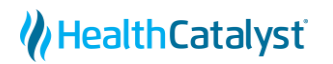

#### **Data Submission Information**

- Submission window opens on 3/1/2024 and closes on 3/31/2024 at 11:59 PM CST
- Required submission Existing programs
  - Analytic cases
  - All <u>new</u> cases diagnosed on or after 2008 through 2022
  - All updated/changed cases diagnosed on or after 2008 through 2021 (Those previously submitted in prior call for data exports)
- Required submission New programs
  - All analytic cases diagnosed on or after 2008 or their first accredited date (whichever is shorter) through 2022

#### **Prep Work**

- Review instructions on NCDB website
- Review for complete staging, treatment, and follow-up information
- Review FIN to verify a valid number
- Choose your file name carefully so that you can easily find the file for submission
- Run the file through most up-to-date GenEDITS Plus software

#### **Prep Work – ACoS FIN number verification**

| 2                    |      | Hospitals | Reg  | istrars | Physicia   | ans  | Phys | Roster | Initia |
|----------------------|------|-----------|------|---------|------------|------|------|--------|--------|
| DASHBOARD            |      | Hosp Nbr  |      | Hosp Na | ame        |      |      |        |        |
| ABSTRACT MANAGEMEN   | Т    |           |      | ers     |            |      |      |        |        |
| FOLLOW UP MANAGEME   | ENT  | 01        |      | ERS Hos | pital Syst | tems |      |        |        |
| ENHANCED REPORTING   |      | 4         |      |         |            |      |      |        |        |
| SYSTEM ADMINISTRATIO | N    | H 4       | 1    | 2 3     | 3 4        | 5    | •    | M      |        |
| SYSTEM MANAGEMENT    |      | New Hosp  | ital | Clear   | Results    |      |      |        |        |
| System Manager       | ment | <u> </u>  |      |         |            |      |      |        |        |
| Codes Maintena       | ince |           | 1    |         |            |      |      |        |        |
| PREFERENCES          |      |           |      |         |            |      |      |        |        |
| REPORTING            |      |           |      |         |            |      |      |        |        |
| HELP                 |      |           |      |         |            |      |      |        |        |
| Logout               |      |           |      |         |            |      |      |        |        |

| Hospital Number: 01 |                      |
|---------------------|----------------------|
|                     |                      |
| Hospital Name:      | ERS Hospital Systems |
| Contact:            | Dr. R. Newmann       |
| Phone:              | (513) 771-7330       |
| St Name Add:        | 155 Tri County Pkwy  |
| Reporting Hosp ID:  | 2250                 |
| ACoS Hosp ID:       |                      |
| NPI:                | 1609858950           |
| Region:             | 06                   |
|                     |                      |

#### **Prep Work: FIN and NPI Numbers**

- This task can be done after selecting your export population
- Use List for a Population under Ad hoc (do NOT reselect the auto-selected population)
- List the fields to review, including Archive FIN (2137) and NPI Archive FIN (3131)

| List fo                                                                                     | r a Popu                                                                     | lation                                                                                            |                                              |                         |                                                          |          |         |              |                                                                        |        |    |            |                  |
|---------------------------------------------------------------------------------------------|------------------------------------------------------------------------------|---------------------------------------------------------------------------------------------------|----------------------------------------------|-------------------------|----------------------------------------------------------|----------|---------|--------------|------------------------------------------------------------------------|--------|----|------------|------------------|
| Рори                                                                                        | Population Label:<br>Report Label:                                           |                                                                                                   | 1-Autose                                     | lect-NCDB-              | -All                                                     |          |         |              |                                                                        | •      |    |            |                  |
| Repo                                                                                        |                                                                              |                                                                                                   | FIN Number review 🔻                          |                         |                                                          |          |         |              | •                                                                      |        |    |            |                  |
| Cho                                                                                         | oose the                                                                     | ose the Items for                                                                                 |                                              | oort                    |                                                          |          |         |              |                                                                        |        |    |            |                  |
|                                                                                             |                                                                              | Item Nb                                                                                           | r                                            | Iter                    | m Description                                            |          | B,      | /S/L         |                                                                        | C/D    | Di | splay Le   | ngtl             |
|                                                                                             | 1                                                                            | 132                                                                                               | Accessi                                      | ion Nbr                 |                                                          | •        | L       | •            | С                                                                      | •      | 20 |            |                  |
|                                                                                             | 2                                                                            | 117                                                                                               | Site Co                                      | de                      |                                                          | •        | L       | •            | С                                                                      | •      | 20 |            |                  |
|                                                                                             | 3                                                                            | 118                                                                                               | Seq of                                       | Primary                 |                                                          | •        | L       | •            | С                                                                      | •      | 20 |            |                  |
|                                                                                             | 4                                                                            | 2137                                                                                              | Archive                                      | - Fin                   |                                                          | *        | L       | -            | С                                                                      | *      | 20 |            |                  |
|                                                                                             |                                                                              |                                                                                                   |                                              |                         |                                                          |          | ·       |              |                                                                        |        |    |            |                  |
|                                                                                             | 5                                                                            | 3131                                                                                              | . Npi_arc                                    | chive_fin               |                                                          | 7        | L       | *            | С                                                                      | •      | 20 |            |                  |
| eport FIN Nu                                                                                | 5<br>Imber revi                                                              | 3131<br>iew for 01-                                                                               | Npi_arc                                      | chive_fin<br>t-NCDB-All |                                                          | 7        | L       | ·            | С                                                                      | •      | 20 |            |                  |
| eport FIN Nu<br>Accession                                                                   | 5<br>I <b>mber revi</b><br>n Nbr                                             | <b>3131</b><br>iew for 01-<br>Si                                                                  | . Npi_arc                                    | chive_fin<br>t-NCDB-All | Seq of Primary                                           | Ŧ        | L       | rchiv        | C<br>re Fi                                                             | •<br>n | 20 | Npi        | _arc             |
| eport FIN Nu<br>Accession                                                                   | 5<br>Imber revi<br>n Nbr<br>J0083                                            | 3131<br>iew for 01-<br>Si                                                                         | Autoselect                                   | chive_fin<br>t-NCDB-All | Seq of Primary                                           | •        | L       | chiv<br>7DS  | C<br>e Fi<br>@                                                         | n      | 20 | Npi        | i_arc            |
| eport FIN Nu<br>Accession<br>0120090<br>0120130                                             | 5<br>mber revi<br>n Nbr<br>00083<br>00501                                    | 3131<br>iew for 01-<br>Si                                                                         | Npi_arc<br>Autoselec<br>te Code              | chive_fin<br>t-NCDB-All | Seq of Primary<br>00<br>00                               | ;        | Ar      | •<br>chiv    | C<br>e Fi<br>@                                                         | n      | 20 | Npi        | i_arc            |
| eport FIN Nu<br>Accession<br>0120090<br>0120130<br>0119960                                  | 5<br>mber revi<br>n Nbr<br>00083<br>00501<br>00035                           | 3131<br>iew for 01-<br>Si                                                                         | Autoselec<br>te Code<br>50<br>20             | chive_fin<br>t-NCDB-All | Seq of Primary<br>00<br>00<br>00                         | <b>;</b> | A       | •<br>chiv    | C<br>e Fi<br>@                                                         | n      | 20 | Npi        | i_arc            |
| eport FIN Nu<br>Accession<br>0120090<br>0120130<br>0119960<br>0120070                       | 5<br>mber rev<br>n Nbr<br>00083<br>00501<br>00035<br>01756                   | 3131<br>iew for 01-<br>Si                                                                         | Autoselec<br>te Code<br>50<br>20<br>54       | chive_fin<br>t-NCDB-All | Seq of Primary<br>00<br>00<br>00<br>00<br>00             | •        | A       | chiv         | C<br>e Fi                                                              | n      | 20 | Npi<br>#!  | i_arc<br>2       |
| eport FIN Nu<br>Accession<br>0120090<br>0120130<br>0119960<br>0120070<br>0320120            | 5<br>mber rev<br>n Nbr<br>00083<br>00501<br>00035<br>01756<br>00161          | 3131<br>iew for 01-<br>Si                                                                         | Autoselec<br>te Code<br>50<br>20<br>54<br>47 | chive_fin<br>t-NCDB-All | Seq of Primary<br>00<br>00<br>00<br>00<br>00<br>00       | •        | L<br>Ar | rchiv<br>7DS | C<br>(C)<br>(C)<br>(C)<br>(C)<br>(C)<br>(C)<br>(C)<br>(C)<br>(C)<br>(C | n      | 20 | Npi<br>#!: | i_arc<br>2       |
| eport FIN Nu<br>Accession<br>0120090<br>0120130<br>0119960<br>0120070<br>0320120<br>0120181 | 5<br>mber rev<br>n Nbr<br>00083<br>00501<br>00035<br>01756<br>00161<br>10027 | 3131<br>iew for 01-<br>Si<br>Si<br>Si<br>Si<br>Si<br>Si<br>Si<br>Si<br>Si<br>Si<br>Si<br>Si<br>Si | Autoselec<br>te Code<br>50<br>20<br>54<br>47 | chive_fin<br>t-NCDB-All | Seq of Primary<br>00<br>00<br>00<br>00<br>00<br>00<br>12 | •        | L<br>Ar | 7DS          | C<br>@<br>84                                                           | n      | 20 | Npi<br>#!: | i_arc<br>2<br>37 |

#### **Best Practices: Database Validation**

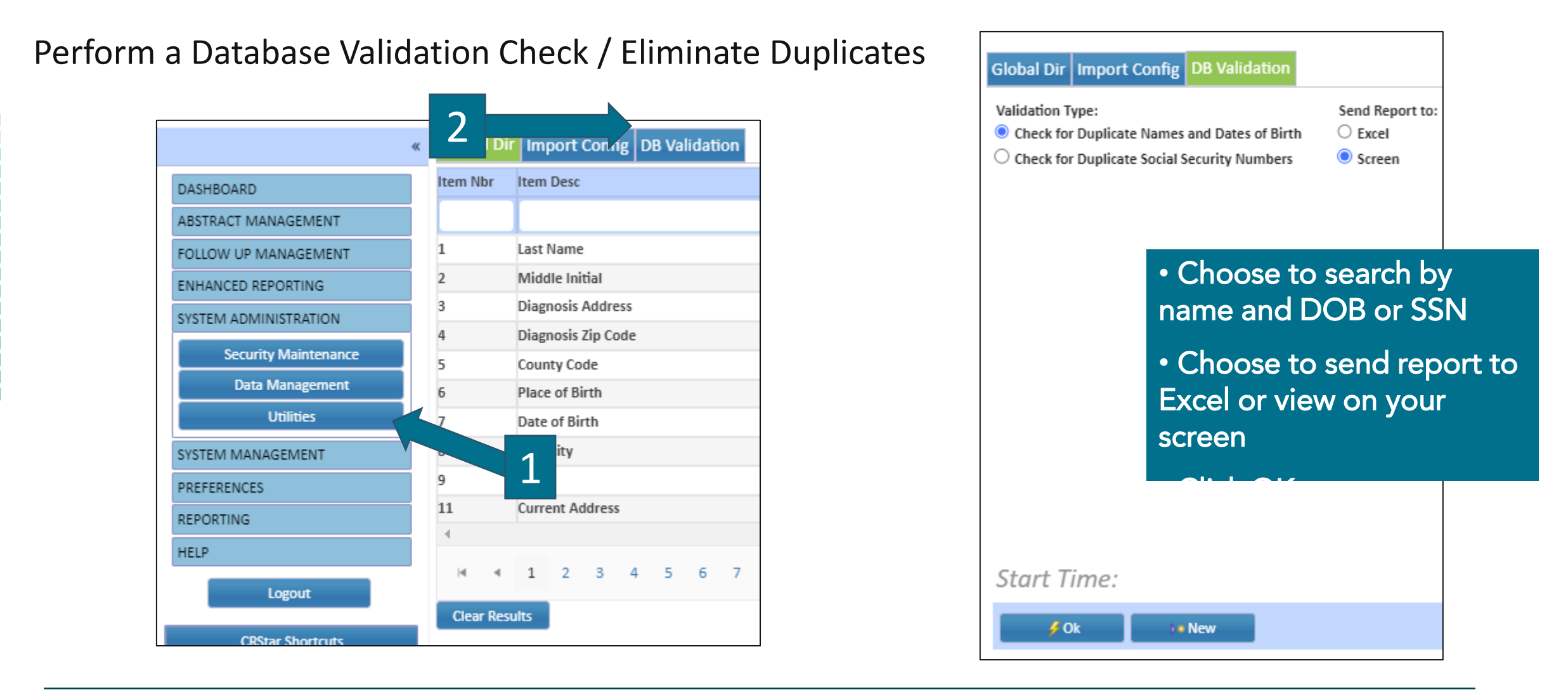

HealthCatalyst

#### **Best Practices: Database Validation (cont.)**

Identify any duplicates. Investigate duplicates in hospital EMR to determine which data is accurate, then combine patients.

| VVESLEY    | LYIVIPH NODES | 03/03/1902 | 827053495 |          |
|------------|---------------|------------|-----------|----------|
| WILLANETTE | BREAST        | 12/16/1936 | 834366172 |          |
| WILLANETTE | BREAST        | 12/16/1936 | 834366172 |          |
| WILLIAM    | PROSTATE      | 08/17/1946 | 834466676 |          |
| WILLIAM    | PROSTATE      | 08/17/1946 | 834466676 |          |
| WILLIAM    | SKIN          | 07/04/1953 | 834538743 |          |
| WILLIAM    | SKIN          | 07/04/1953 | 834539743 |          |
| WILLIE     | PROSTATE      | 10/19/1923 | 834236676 |          |
| WILLIE     | PROSTATE      | 10/19/1923 | 834238676 |          |
|            |               |            |           | <b>*</b> |
| 📮 Print    | EX Exit       |            |           |          |
|            |               |            |           |          |

#### **Best Practices: Database Validation (cont.)**

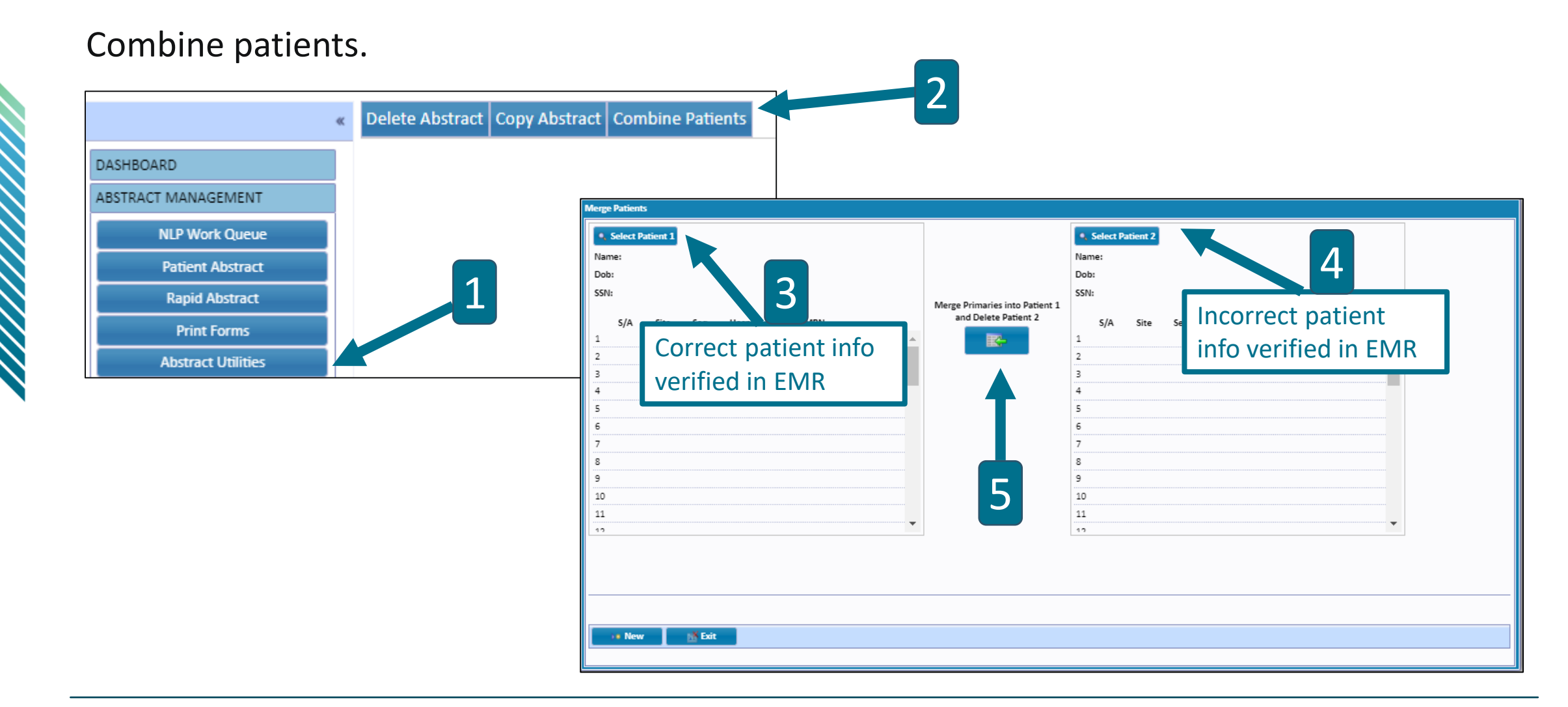

HealthCatalyst

#### **Best Practices: Follow Up**

- Before starting the Call for Data process, get ahead by completing a thorough follow-up process
  - Include applicable follow-up, recurrence, death, and updated treatment data
  - Accurately input data
  - Edits run
- Follow-up process serves two purposes:
  - Ensures the most updated cases are submitted
  - Less errors in Follow-up data
- No harm in pausing follow-up activities when it's time to submit your final file

#### **Best Practices: GenEDITS Plus 5 & Metafile**

- The metafile for the 2024 Call for Data is: NCDB v23b
- It is important that everyone on your team has the correct metafile before trying to reconcile any errors identified by the GenEDITS Plus 5.1.1.4 software <u>(Note: this is a new</u> <u>version)</u>
- Utilize one person to run the GenEDITS
  - More than one person can process the edits
- Assign one person to run final GenEDITS and submit data

#### **Best Practices: General**

- File storage
- Pause all follow-up and import activities while completing the final run of edits and submission
- RCRS Platform
  - Make sure the appropriate people have access
  - Check your facility profile for accurate information

#### **Common Errors**

#### • Conflicts in follow-up info

- Recurrence type 70 and Cancer status 1
- Recurrence type blank and Cancer status 2
- Recurrence date entered with no Recurrence type

#### • Conflicts in class of case info

- Class 00 without Referred to facility
- Class 20-22 without Referred from facility

#### • Conflicts in staging data

• Having both (p) values and (yp) values on the same case

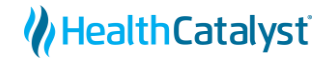

#### What could cause my file to be rejected:

- Your FIN is incorrect in the transmission file or more than one FIN in the file
- File is not formatted for v23 or v24
- Submitted incorrect state export file instead of NCDB export
- More than one period in the file before extension (.xml)
- Special characters in file name. Only hyphen (-) and underscore (\_) are accepted
- Zip Files These are not accepted

### **GenEDITS Plus 5.1.1.4**

• Instructions

https://www.facs.org/media/udac4mdm/2022-genedits-plus-5.pdf

• GenEDITS Download

https://www.cdc.gov/cancer/npcr/tools/edits/index.htm

• Metafile Installation & Data Dictionary Download

https://www.facs.org/quality-programs/cancer-programs/national-cancerdatabase/ncdb-call-for-data/

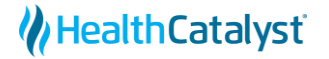

#### **Creating Your Data File**

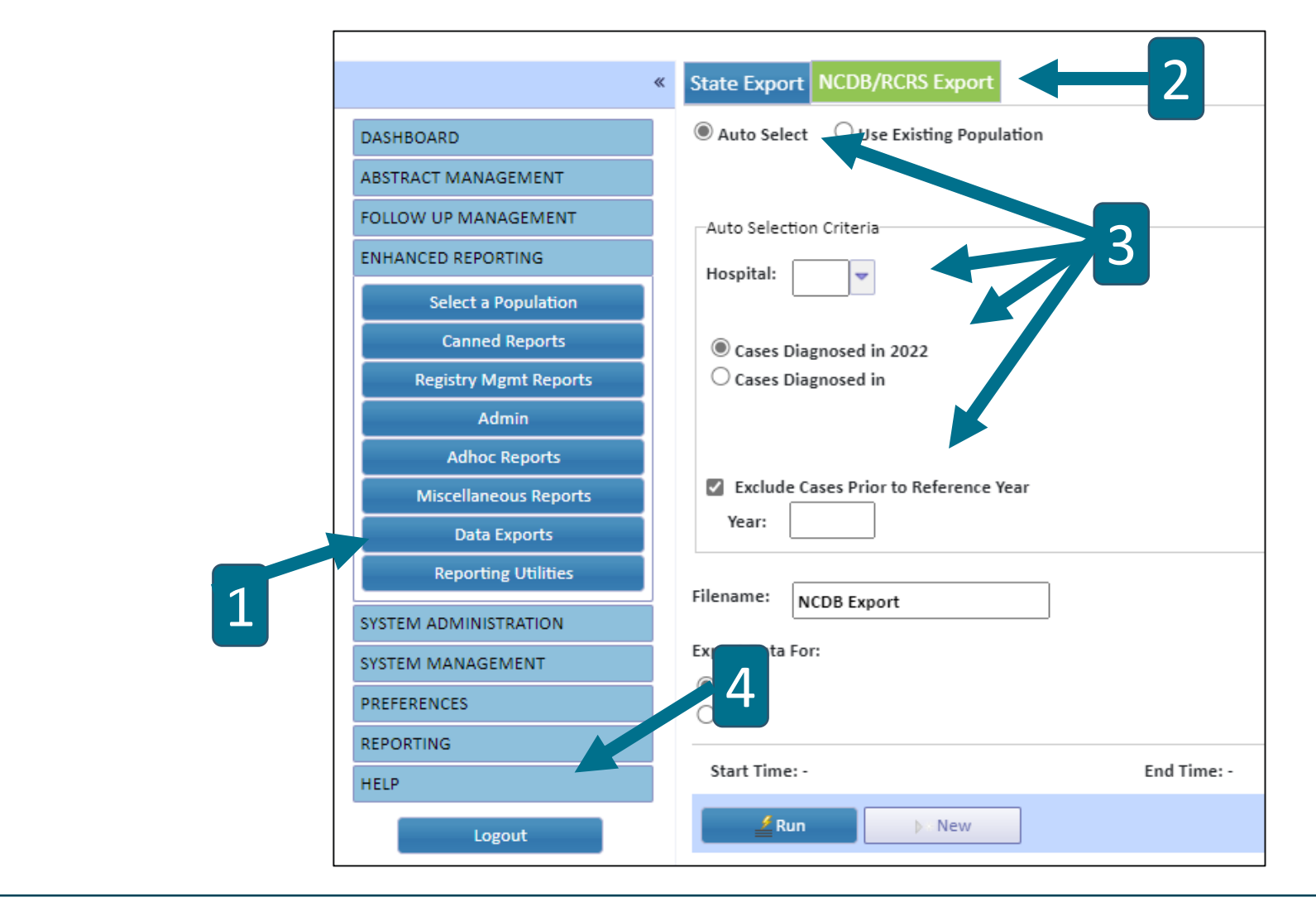

HealthCatalyst

#### **Creating Your Data File (cont.)**

- The 2024 export file is created, and a list of cases is displayed
- At the bottom of the list, a summary of the contents is displayed
- The export list can be printed or saved (printed) as a PDF for reference
- Click on the download indicator at the bottom left of your screen to go to the file

|                            | State E        | xport NCDB Export | Export Viewer Journe | y Fwd               |      |     |                |
|----------------------------|----------------|-------------------|----------------------|---------------------|------|-----|----------------|
|                            |                |                   |                      |                     |      |     |                |
|                            |                |                   |                      |                     |      |     |                |
|                            |                |                   |                      |                     |      |     |                |
|                            |                |                   |                      |                     |      |     |                |
| Export NCDB Data           |                |                   |                      |                     |      | _   |                |
|                            | Data Exported  |                   |                      |                     |      |     |                |
| Auto Select O Use Existing | Cases Exported | for the NCDB      | Total N              | umber of Cases: 306 |      | Ja  | nuary 25, 2023 |
|                            | Acc Nbr        | Med Rec Nbr       | Last Name            | First Name          | Site | Seq | Dx Date        |
| - Auto Selection Criteria  | 200900083      | 418563001         | LARYNX               | BETTY               | 50   | 00  | 01/14/2019     |
| Auto selection criteria    | 201300501      | 426314811         | RECTUM               | INGEBORG            | 20   | 00  | 03/29/2018     |
| Hospital: 01 VERS Ho       | 199600035      | 419186790         | PANCREAS             | LYDA                | 50   | 00  | 01/13/2018     |
| Cases Diagnosed in 2021    | 201300196      | 417549355         | STOMACH              | JEWEL               | 16   | 00  | 02/20/2021     |
| ○ Cases Diagnosed in       | 201200161      | 422561588         | Check                | Test                | 47   | 00  | 05/15/2018     |
|                            | 201810027      | 263332489         | CHECK                | B'EVERLY            | 10   | 12  | 06/30/2018     |
| Exclude Cases Prior to I   | 201100178      | 363600777         | CERVIX               | SHERYL              | 53   | 00  | 01/15/2020     |
| Vear: 2000                 | 200500694      | 419963222         | BREAST               | DEBORAH             | 50   | 00  | 04/12/2018     |
| 2008                       | 201510000      | 434747222         | BREAST               | LAURA               | 50   | 01  | 01/01/2015     |
|                            | 200100771      | 418521575         | PROSTATE             | NHOL                | 61   | 00  | 12/11/2018     |
|                            | 201100424      | 419211750         | BREAST               | PAULA               | 50   | 00  | 03/25/2018     |
| Filename: NCDB Export      | 200500091      | 428663431         | PROSTATE             | KENNETH             | 61   | 00  | 01/19/2018     |
| Export Data For:           | 201300232      | 420642490         | THYROID              | PHILLIP             | 73   | 00  | 02/15/2013     |
|                            | 200900007      | 230218790         | BREAST               | KATHLEEN            | 50   | 01  | 01/18/2021     |
| OBCRS                      | 200000148      | 422174939         | RECTUM               | RACHEL              | 20   | 00  | 02/23/2018     |
| - Hens                     | 200801779      | 420069017         | PROSTATE             | JAMES               | 61   | 00  | 06/27/2018     |
|                            | 201201270      | 526349134         | VULVA                | CAROL               | 51   | 00  | 07/11/2012     |
|                            | 201600983      | 425155656         | CERVIX               | HAPPY               | 53   | 01  | 12/13/2019     |
|                            | 201000018      | 422565214         | BONE MARROW          | CARRIE              | 42   | 00  | 01/12/2010     |
|                            | 200701330      | 225307169         | PROSTATE             | HARVEY              | 03   | 00  | 01/22/2018     |
|                            | 201200241      | 419027473         | BREAST               | MICHELLE            | 50   | 00  | 02/02/2021     |
|                            | 199000815      | 424380390         | BREAST               | MILDRED             | 50   | 01  | 05/07/2018     |
| Start Time: 9:09:41 AM     | 201795874      | 087467524         | smith                | john                | 67   | 00  | 01/23/2018     |
| Start Hiller 5.05.41 AM    | 201200028      | 418562586         | PROSTATE             | DONALD              | 61   | 00  | 10/11/2011     |
| 🛃 Run 🛛 🕨 New              | 200600347      | 423620755         | BREAST               | PATRICIA            | 50   | 00  | 03/17/2018     |
|                            | 🖶 Print        | 🎦 Download        | 🛃 Exit               |                     |      |     |                |
|                            |                |                   |                      |                     |      |     |                |

#### **Your Auto-Selected Population**

- If you need to run other reports on the auto-selected population, it is available in your Population Label drop-down menu, BUT, if you open it, there will be no selection criteria listed
- Do NOT reselect the population here, it will result in zero cases
- You can, however, create a new label and run a subpopulation as shown in this example:

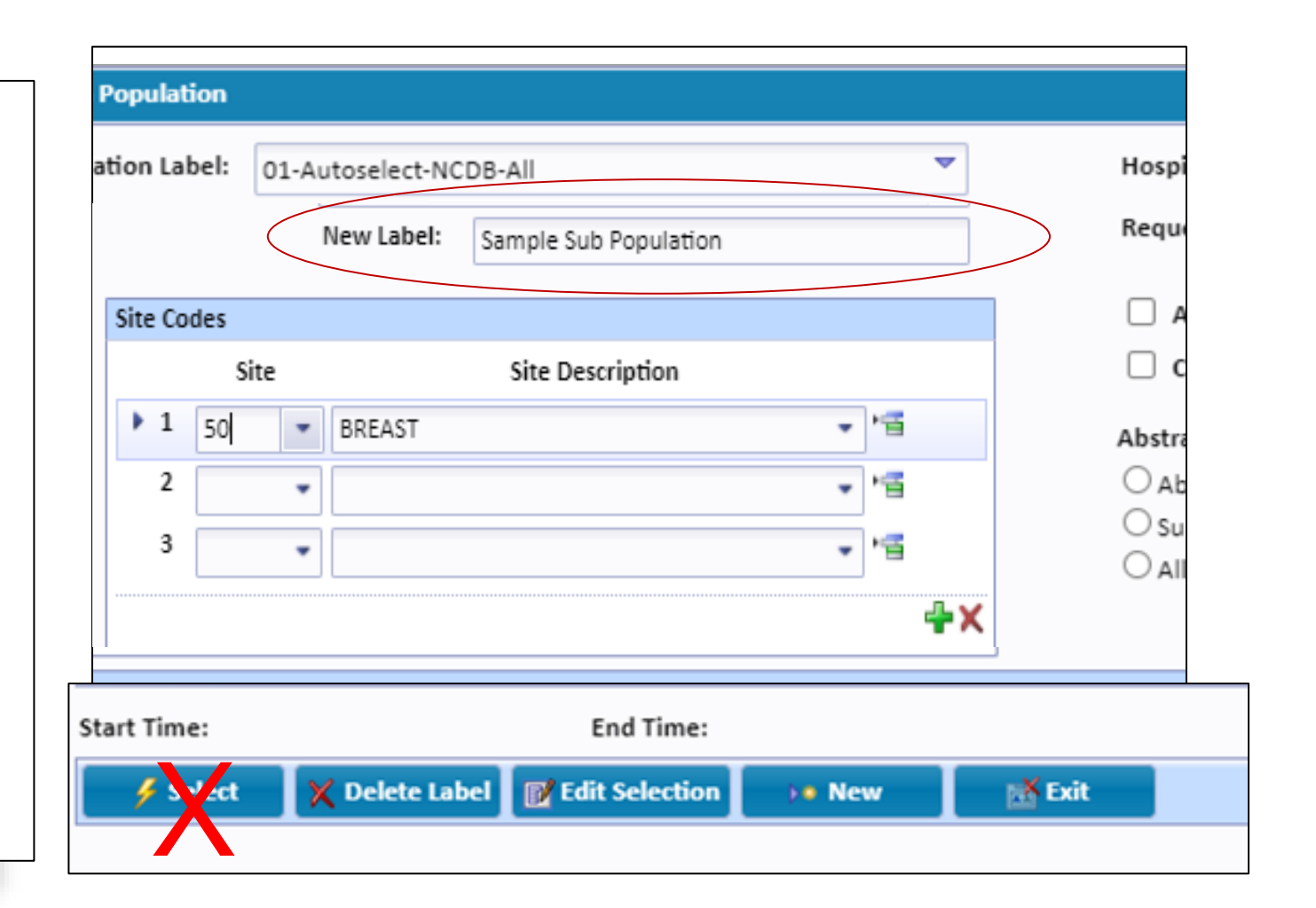

#### **Create v23b Configuration**

- Open the updated version of GenEDITS
- Click "Add"
- Choose "Browse" by Metafile Name

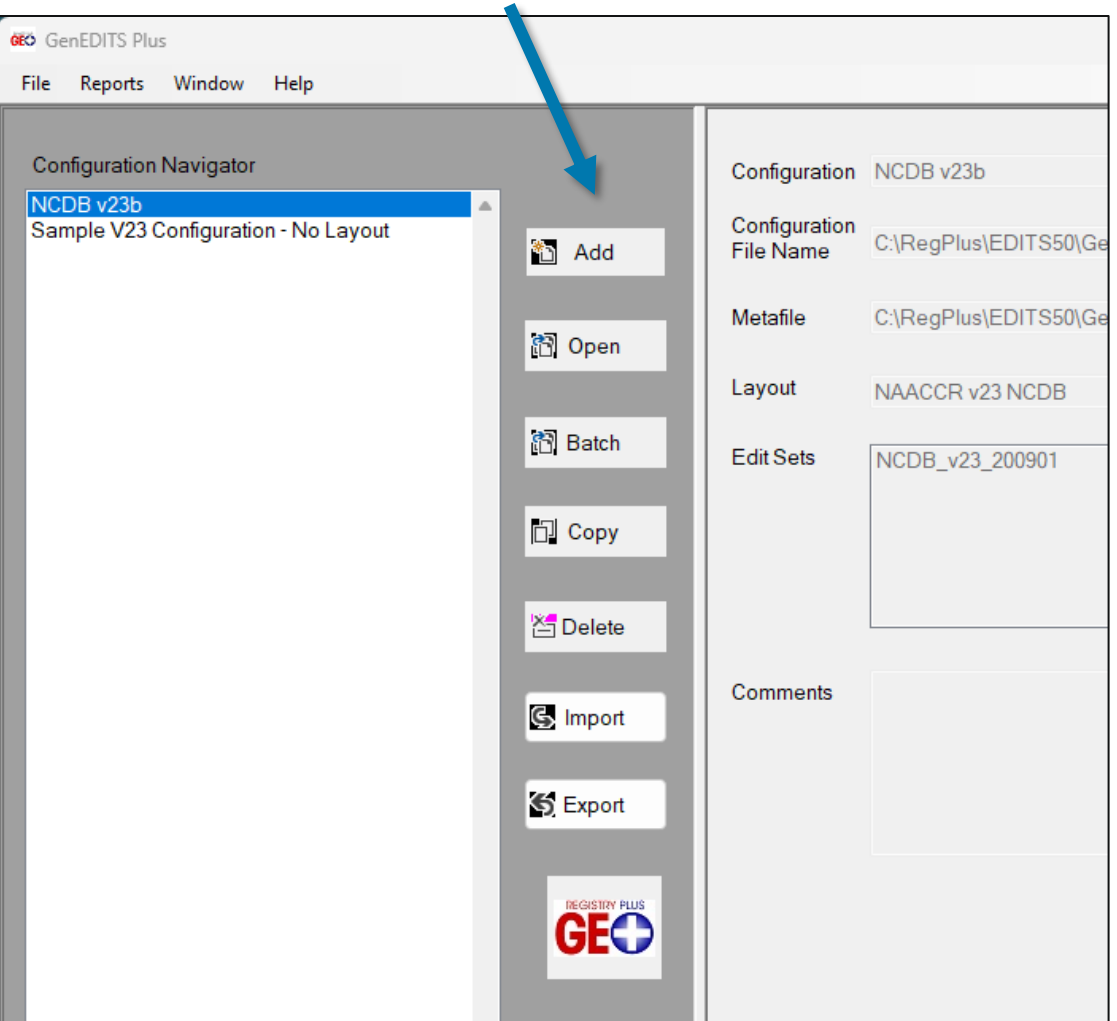

#### **Create v23b Configuration (cont.)**

|                 | File Reports Data Dictionaries for XML                                                                                                    |                         |
|-----------------|----------------------------------------------------------------------------------------------------|-------------------------|
|                 | Metafile Name       C:\RegPlus\EDITS50\GenEdits Plus\MetaFiles\NCDB_v23b_231211.smf         Record Layout       NAACCR v23 NCDB (RL00005) (COC)         Edit Sets       NCDB_v23_200901         Datafile Name                                                                                                    | Browse<br>GEO<br>Browse |
|                 | MetaFiles × +                                                                                                    |                         |
|                 | $\leftarrow$ $\rightarrow$ $\wedge$ C $\Box$ $\rightarrow$ $\cdots$ RegPlus $\rightarrow$ EDITS50 $\rightarrow$ GenEdits Plus $\rightarrow$ MetaFile                                                                                                    | s Search                |
| Select NCDBv23b | $\bigcirc$ New $\checkmark$ $\checkmark$ $\bigcirc$ $\bigcirc$ $\bigcirc$ $\bigcirc$ $\bigcirc$ $\bigcirc$ $\land$ $\checkmark$ Sort $\checkmark$ $\equiv$ View $\checkmark$ $\cdots$                                                                                                    |                         |
| Metafile        | A Home Name Date modified Type                                                                                                    | Size                    |
|                 | Gallery DAACCR_v23B_20230510.smf 5/25/2023 9:20 AM SMF File                                                                                                    | 85,591 KB               |
|                 | >  OneDrive  NCDB_v23b_231211.smf  2/5/2024 11:52 AM  SMF File                                                                                                    | 84,514 KB               |
|                 | Report Counts Only Detailed Error Limit   Progress Image: Control of the second second s |                         |

## Create v23b Configuration (cont.)

- Enter your configuration name
- Choose Edit Sets
- Data Dictionaries for XML
  - Base Data Dictionary -NAACCR
  - User Data Dictionary

| ile Reports                                                                                                    | Data Dictionaries for XML                |                                                           |                                                                                              |          |
|----------------------------------------------------------------------------------------------------|------------------------------------------|-----------------------------------------------------------|----------------------------------------------------------------------------------------------|----------|
| Metafile Name                                                                                                    | Set Base Data Dictionary                 | naaccr-dictionary-230.xn                                  | h                                                                                            | Browse   |
|                                                                                                    | Set User Defined Data Dictionary         | D                                                         |                                                                                              |          |
| Record Layout                                                                                                    | NAACCR V23 NCDB (RL00005) (COC           | Coc-dictionary-250-v1.xh                                  |                                                                                              | GEO      |
| Edit Sets                                                                                                    | NCDB_v23_200901                          |                                                           |                                                                                              |          |
| Datafile Name                                                                                                    |                                          |                                                           |                                                                                              | Browse   |
| Configuration Fi                                                                                                   | le Name                                  |                                                           | Comments                                                                                     |          |
| Johngurduorri                                                                                                    |                                          |                                                           |                                                                                              | <b>A</b> |
| Configuration N                                                                                                    | ame                                      |                                                           |                                                                                              |          |
| NCDB v23b                                                                                                    |                                          |                                                           |                                                                                              | -        |
|                                                                                                    |                                          |                                                           |                                                                                              |          |
| Run Edits Repo                                                                                                    | ort Identifiers Report Setup Edit Optio  | ns Data Display Data Diction                              | aries<br>Edit Sets                                                                           |          |
| Record Type                                                                                                    | nt Identifiers Report Setup Edit Option  | Record Count                                              | aries  Edit Sets NCDB_v23_200901 (2108231) (COC) RCRS_v23_200901 (2008232) (COC)             |          |
| Record Type<br>Edit Set Optio                                                                                      | ort Identifiers Report Setup Edit Option | ns Data Display Data Diction<br>Record Count              | aries Edit Sets NCDB_v23_200901 (2108231) (COC) RCRS_v23_200901 (2008232) (COC)              |          |
| Run Edits Repo<br>Record Type<br>Edit Set Optio<br>Skip Em<br>Start editing at                                     | ort Identifiers Report Setup Edit Option | ns Data Display Data Diction<br>Record Count              | aries Edit Sets NCDB_v23_200901 (2108231) (COC) RCRS_v23_200901 (2008232) (COC)              |          |
| Record Type<br>Edit Set Optio<br>Skip Em<br>Start editing at<br>record                                             | ort Identifiers Report Setup Edit Option | ns Data Display Data Diction<br>Record Count              | aries  Edit Sets  NCDB_v23_200901 (2108231) (COC)  RCRS_v23_200901 (2008232) (COC)           |          |
| Record Type<br>Edit Set Optio<br>Skip Em<br>Start editing at<br>record<br>Report Coun                              | ort Identifiers Report Setup Edit Option | ns Data Display Data Diction<br>Record Count              | aries<br>Edit Sets<br>♥ NCDB_v23_200901 (2108231) (COC)<br>□ RCRS_v23_200901 (2008232) (COC) |          |
| Record Type<br>Edit Set Optio<br>Skip Em<br>Start editing at<br>record<br>Report Coun<br>Progress                  | ort Identifiers Report Setup Edit Option | ns Data Display Data Diction                              | aries<br>Edit Sets<br>☑ NCDB_v23_200901 (2108231) (COC)<br>□ RCRS_v23_200901 (2008232) (COC) |          |
| Record Type<br>Edit Set Optio<br>Skip Em<br>Start editing at<br>record<br>Report Coun<br>Progress                  | ort Identifiers Report Setup Edit Option | ns Data Display Data Diction Record Count ppress Warnings | aries<br>Edit Sets<br>■ NCDB_v23_200901 (2108231) (COC)<br>□ RCRS_v23_200901 (2008232) (COC) |          |
| Record Type<br>Edit Set Optio<br>Skip Em<br>Start editing at<br>record<br>Report Coun<br>Progress<br>Records Proce | ort Identifiers Report Setup Edit Option | ns Data Display Data Diction                              | aries  Edit Sets  NCDB_v23_200901 (2108231) (COC)  RCRS_v23_200901 (2008232) (COC)           |          |

### **Create v23b Configuration (cont.)**

- Choose Field and click arrow to add to the Report
- Choose Field and add to the sorting section as desired

| 🕬 New configuration                                                                                                    | - • •  |
|----------------------------------------------------------------------------------------------------|--------|
| File Reports Data Dictionaries for XML                                                                                                    |        |
| Save Config<br>Save Config As                                                                                                    | Browse |
| Export Config CR v23 NCDB (RL00005) (COC)                                                                                                    | GEO    |
| Edit Sets NCDB_v23_200901                                                                                                    |        |
| Datafile Name                                                                                                    | Browse |
| Configuration File Name Comments                                                                                                    |        |
| Configuration Name         NCDB v23b         Run Edits       Report Identifiers       Report Setu       Edit Options       Data Display       Data Dictionaries         Fields Available for<br>Record Identification       Search term       Fields Selected for Record       relds Selected for Sorting         Addr at DXCity       Addr at DXCountry       Reporting Facility       Accession Number-Hosp       Abstracted By         Addr at DX-No & Street       Addr at DX-State       Primary Site       Image: Selected By       Primary Site         Addr at DX-Supplementl       Addr Current-City       Abstracted By       Image: Selected By       Image: Selected By         Addr Current-No & Street       Addr Current-Postal Code       Abstracted By       Image: Selected By       Image: Selected By         Addr Current-No & Street       Addr Current-Postal Code       Abstracted By       Image: Selected By       Image: Selected By         Addr Current-State       Image: Selected Selected By       Image: Selected Selected By       Image: Selected Selected Select |        |
| Adenopathy<br>AFP Post-Orchiectomy Lab Value                                                                                                    |        |

### **Cleaning Up Your Data**

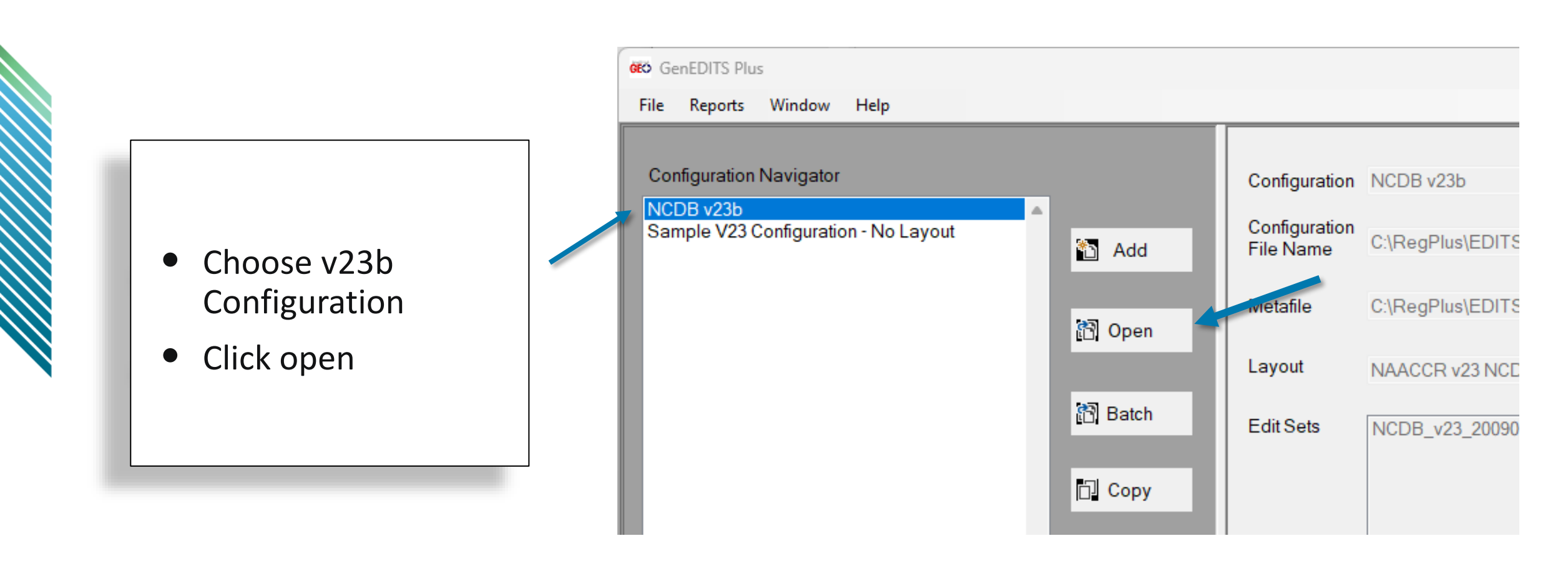

## **Cleaning Up Your Data (cont.)**

- Click Browse and choose your data file ensuring it populates in the Datafile Name box
- Confirm your
   NAACCR Version
   and Record Count
- Click "Run Edits"

| 060 NCDB v23b                    |                                                                                                    |          |
|----------------------------------|----------------------------------------------------------------------------------------------------|----------|
| File Reports [                   | Data Dictionaries for XML                                                                                                    |          |
| Metafile Name                    | C:\RegPlus\EDITS50\GenEdits Plus\MetaFiles\NCDB_v23b_231211.smf                                                                                                    | Browse   |
| Record Layout                    | NAACCR v23 NCDB (RL00005) (COC)                                                                                                    |          |
| Edit Sets                        | NCDB_v23_200901                                                                                                    | GEO      |
| Datafile Name                    | C:\Users\AmyArnold\Downloads\NCDB Export\NCDB Export-092741AM.xml                                                                                                    | Browse   |
| Configuration Fil                | le Name Comments                                                                                                    |          |
| C:\RegPlus\ED                    | ITS50\GenEdits Plus\Config\v23b.cfg                                                                                                    | <b>^</b> |
| Configuration N                  | ame                                                                                                    |          |
| NCDB v23b                        |                                                                                                    | -        |
| Record Type 1<br>Edit Set Option | Identifiers       Report Setup       Edit Option       Data Dis, lay       Data Dictionaries         NAACCR Version       230       Record Count       104       Edit Sets         Ins       Image: Skip Failed       Suppress Warnings       Edit Sets |          |
| Start editing at record          | 1     Stop editing<br>after record     104       ts Only     Detailed Error Limit                                                                                                    |          |
| Progress                         |                                                                                                    |          |
|                                  | 📉 Run Edits                                                                                                    |          |
| Records Proce                    | ssed Errors Reported                                                                                                    |          |
| Records With E                   | Errors Time Remaining                                                                                                    |          |

## **Cleaning Up Your Data (cont.)**

- GenEDITS Plus generates your edit reports as you specified
- The summary report shows you how many of each edit type you have
- The detail report shows you each case that has edits with identifying information so you can clean those edits up in CRStar

#### **Cleaning Up Your Data – 4-digit Edits**

 Edit numbers can be looked up in GenEDITS Plus software to help clarify what all of this means

| RX SummTreatm Stat, Treatment (COC) [N1601]            |                   |                   |
|--------------------------------------------------------|-------------------|-------------------|
| E: Conflict between RX SummTreatment Status and treatr | ment codes        |                   |
| RX SummTreatment Status #1285                          | (Start Pos: 2224) | Value: [0]        |
| RX SummSurg Prim Site #1290                            | (Start Pos: 2225) | Value: [50]       |
| RX SummSurg Oth Reg/Dis #1294                          | (Start Pos: 2228) | Value: [0]        |
| RX SummBRM #1410                                       | (Start Pos: 2247) | Value: [00]       |
| RX SummChemo #1390                                     | (Start Pos: 2243) | Value: [03]       |
| RX SummHormone #1400                                   | (Start Pos: 2245) | Value: [01]       |
| RX SummTranspint/Endocr #3250                          | (Start Pos: 2241) | Value: [00]       |
| RX SummOther #1420                                     | (Start Pos: 2249) | Value: [0]        |
| Reason for No Radiation #1430                          | (Start Pos: 2250) | Value: [0]        |
| Phase I Radiation Primary Treatment Volume #1504       | (Start Pos: 2281) | Value: [40]       |
| RadRegional RX Modality #1570 🚤                        | (Start Pos: 2264) | Value:blank       |
| Date of Diagnosis #390                                 | (Start Pos: 544)  | Value: [20180219] |
| RX SummScope Reg LN Sur #1292                          | (Start Pos: 2227) | Value: [5]        |

## **Cleaning Up Your Data – Finding 4-digit Edits**

- 1. Go to Edit Options tab
- 2. Double-click on Edit tag to sort the edit tag numbers numerically
- 3. Find the edit in the list and highlight it
- 4. Click "Edit Details"

| File Reports Data Dictionaries for XML                                                                                                    |                                                                                     |                                                                          |                                                |                               |                            |                           |                     |
|----------------------------------------------------------------------------------------------------|-------------------------------------------------------------------------------------|--------------------------------------------------------------------------|------------------------------------------------|-------------------------------|----------------------------|---------------------------|---------------------|
| Metafile Name Set Base Data Dictionary leta                                                                                                    | Files\NCDE                                                                          | 3_v23b_231211.s                                                          | mf                                             |                               |                            |                           | Browse              |
| Set User Defined Data Dictionary<br>Record Layout NAACCR V23 NCDB (RL00005) (COC)                                                                                                    |                                                                                     |                                                                          |                                                |                               |                            | ~                         | -                   |
| Edit Sets NCDB_v23_200901                                                                                                    |                                                                                     |                                                                          |                                                |                               |                            |                           | GEO                 |
| Datafile Name                                                                                                    |                                                                                     |                                                                          |                                                |                               |                            |                           | Browse              |
| Configuration File Name                                                                                                    |                                                                                     |                                                                          | Comments                                       |                               |                            |                           |                     |
| Configuration Name                                                                                                    |                                                                                     |                                                                          |                                                |                               |                            |                           |                     |
| NCDB v23b                                                                                                    | 1                                                                                   |                                                                          |                                                |                               |                            |                           | -                   |
| n Edits Report Identifiers Report Setu Edit Options                                                                                                    | Di la Disp<br>term                                                                  | ay<br>2                                                                  | Apply All                                      | Apply All                     | Apply All                  | Apply A                   | uli 🗌 Apr           |
| n Edits Report Identifiers Report Setu Edit Options                                                                                                    | Edit<br>Tag                                                                         | Ac ncy                                                                   | Apply All<br>Use Edit Set<br>Options<br>(1482) | Apply All<br>Suppress<br>Edit | Apply All<br>Skip<br>Empty | Apply A<br>Skip<br>Failed | ll □ App<br>No Skip |
| Edit Details Test Edit Options                                                                                                    | Edit<br>Tag                                                                         | Ac ncy<br>CS                                                             | Apply All<br>Use Edit Set<br>Options<br>(1482) | Apply All<br>Suppress<br>Edit | Apply All<br>Skip<br>Empty | Apply A<br>Skip<br>Failed | NI C App<br>No Skip |
| Edit Details Test Edit Options<br>Edit Name<br>CS SSF 8, SSF 9, Testis (CS)<br>CS SSF 9, SSF 15, Testis (CS)                                                                                                    | Edit<br>Tag<br>N1590<br>N1591                                                       | Ac ncy<br>CS<br>CS                                                       | Apply All<br>Use Edit Set<br>Options<br>(1482) | Apply All Suppress Edit       | Apply All<br>Skip<br>Empty | Apply A<br>Skip<br>Failed | No Skip             |
| <ul> <li>Edits Report Identifiers Report Setul Edit Options</li> <li>Source</li> <li>Edit Details</li> <li>Test Edit</li> <li>Edit Name</li> <li>CS SSF 8, SSF 9, Testis (CS)</li> <li>CS SSF 9, SSF 15, Testis (CS)</li> <li>RX SummTreatm Stat, Treatment (COC)</li> </ul>                                                                                                    | Edit<br>Tag<br>N1590<br>N1591<br>N1601                                              | Ac ncy<br>CS<br>CS<br>COC                                                | Apply All Use Edit Set Options (1482)          | Apply All Suppress Edit       | Apply All<br>Skip<br>Empty | Apply A<br>Skip<br>Failed | No Skip             |
| <ul> <li>Edits Report Identifiers Report Setul Edit Options</li> <li>Source</li> <li>Edit Details</li> <li>Test Edit</li> <li>Edit Name</li> <li>CS SSF 8, SSF 9, Testis (CS)</li> <li>CS SSF 9, SSF 15, Testis (CS)</li> <li>RX Summ-Treatm Stat, Treatment (COC)</li> <li>Surgery, RX Date Surgery, ICDO3 (COC)</li> </ul>                                                                                                    | Edit<br>Tag<br>N1590<br>N1591<br>N1601<br>N1606                                     | Ac ncy<br>CS<br>CS<br>COC<br>COC                                         | Apply All<br>Use Edit Set<br>Options<br>(1482) | Apply All Suppress Edit       | Apply All Skip Empty       | Apply A<br>Skip<br>Failed | II App<br>No Skip   |
| <ul> <li>■ Edits Report Identifiers Report Setur Edit Options</li> <li>■ Edit Details</li> <li>■ Test Edit</li> <li>■ Edit Name</li> <li>CS SSF 8, SSF 9, Testis (CS)</li> <li>CS SSF 9, SSF 15, Testis (CS)</li> <li>RX SummTreatm Stat, Treatment (COC)</li> <li>Surgery, RX Date Surgery, ICD03 (COC)</li> <li>Multiplicity Ctr, Lymphoma/Leukem/Unk Site (NAACCR)</li> </ul>                                                                                                    | Edit<br>Tag<br>N1590<br>N1591<br>N1601<br>N1606<br>) N1615                          | Ac ncy<br>CS<br>CS<br>COC<br>COC<br>NAACCR                               | Apply All<br>Use Edit Set<br>Options<br>(1482) | Apply All Suppress Edit       | Apply All Skip Empty       | Apply A<br>Skip<br>Failed | II App<br>No Skip   |
| <ul> <li>■ Edits Report Identifiers Report Setur Edit Options</li> <li>■ Edit Details</li> <li>■ Test Edit</li> <li>■ Edit Name</li> <li>CS SSF 8, SSF 9, Testis (CS)</li> <li>CS SSF 9, SSF 15, Testis (CS)</li> <li>RX SummTreatm Stat, Treatment (COC)</li> <li>Surgery, RX Date Surgery, ICDO3 (COC)</li> <li>Multiplicity Ctr. Lymphoma/Leukem/Unk Site (NAACCR)</li> <li>Summ Stg 2000, Site, Hist ICDO3, Class (NAACCR)</li> </ul>                                                                                                    | Edit<br>Tag<br>N1590<br>N1591<br>N1601<br>N1606<br>) N1615<br>N1617                 | Ac ncy<br>CS<br>CS<br>COC<br>COC<br>NAACCR<br>NAACCR                     | Apply All<br>Use Edit Set<br>Options<br>(1482) | Apply All Suppress Edit       | Apply All Skip Empty       | Apply A<br>Skip<br>Failed | No Skip             |
| <ul> <li>■ Edits Report Identifiers Report Setu Edit Options</li> <li>■ Edit Details</li> <li>■ Test Edit</li> <li>Edit Name</li> <li>CS SSF 8, SSF 9, Testis (CS)</li> <li>CS SSF 9, SSF 15, Testis (CS)</li> <li>RX SummTreatm Stat_Treatment (COC)</li> <li>Surgery, RX Date Surgery, ICDO3 (COC)</li> <li>Multiplicity Ctr, Lymphoma/Leukem/Unk Site (NAACCR)</li> <li>Summ Stg 2000, Site, Hist ICDO3, Class (NAACCR)</li> <li>Mult Tum Rpt, Lymphoma/Leukemia/Unk Site (NAAC</li> </ul>                                                               | Edit<br>Tag<br>N1590<br>N1591<br>N1601<br>N1606<br>N1615<br>N1617<br>N1619          | Ao ncy<br>CS<br>CS<br>COC<br>COC<br>NAACCR<br>NAACCR<br>NAACCR           | Apply All<br>Use Edit Set<br>Options<br>(1482) | Apply All Suppress Edit       | Apply All Skip Empty       | Apply A<br>Skip<br>Failed | No Skip             |
| <ul> <li>■ Edits Report Identifiers Report Setul Edit Options</li> <li>■ Edit Details</li> <li>■ Test Edit</li> <li>■ Edit Name</li> <li>CS SSF 8, SSF 9, Testis (CS)</li> <li>CS SSF 9, SSF 15, Testis (CS)</li> <li>RX Summ-Treatm Stat, Treatment (COC)</li> <li>Surgery, RX Date Surgery, ICDO3 (COC)</li> <li>Multiplicity Ctr, Lymphoma/Leukem/Unk Site (NAACCR)</li> <li>Summ Stg 2000, Site, Hist ICDO3, Class (NAACCR)</li> <li>Mult Tum Rpt, Lymphoma/Leukemia/Unk Site (NAAC</li> <li>Date of Mult Tum, Lymphoma/Leukem/Unk Site (NAA</li> </ul> | Edit<br>Tag<br>N1590<br>N1591<br>N1601<br>N1606<br>N1615<br>N1617<br>N1619<br>N1620 | Ao ncy<br>CS<br>CS<br>COC<br>COC<br>NAACCR<br>NAACCR<br>NAACCR<br>NAACCR | Apply All<br>Use Edit Set<br>Options<br>(1482) | Apply All Suppress Edit       | Apply All Skip Empty       | Apply A<br>Skip<br>Failed | No Skip             |

## Cleaning Up Your Data (cont.)

Look for keywords like "must equal", "cannot be", etc. Edit Name: RX Summ--Treatm Stat, Treatment (COC) (N1601) Agency: COC

Description Admin Notes Edit Logic

The purpose of this edit is to verify that RX Summ--Treatment Status and treatment fields are coded consistently.

This edit is skipped under the following conditions: a. RX Summ--Treatment Status is blank b. Date of Diagnosis is blank (unknown) or invalid

 If any of the treatment fields indicate treatment given, then RX Summ--Treatment Status must equal 1 (treatment given). Treatment is considered "given" if any of the following is true: RX Summ--Surg Prim Site = 10-90

RX Summ--Surg Oth Reg/Dis = 1-5 RX Summ--BRM = 01 RX Summ--Chemo = 01-03 RX Summ--Hormone = 01 RX Summ--Transplnt/Endocr = 10-40 RX Summ--Other = 1, 2, 3, 6 Reason for No Radiation = 0

2. If Treatment Status = 1 (treatment given), at least one of the following fields must equal treatment given. Treatment is considered "given" if any of the following is true: RX Summ--Surg Prim Site = 10-90 RX Summ--Scope Reg LN Sur = 1-7 RX Summ--Surg Oth Reg/Dis = 1-5 RX Summ--BRM = 01 RX Summ--Chemo = 01-03 RX Summ--Chemo = 01 RX Summ--Transplnt/Endocr = 10-40 RX Summ--Other = 1, 2, 3, 6 Reason for No Radiation = 0

## **Cleaning Up Your Data (cont.)**

- Run edits on every case you touch during the cleanup process
- Review and clear all edits
- Run export again and pass through GenEDITS
- If edits are clear, data can be submitted
- If edits aren't clear they will need to be worked on, then re-exported until clear

### **Submitting the Call for Data**

- Instructions to submit data: <u>https://www.facs.org/media/3x4d0qkp/2024-information-for-registrars-and-coc-program-standard-64-documents-combined-08242023.pdf</u>
- Questions or Issues? ACSTechsupport@iqvia.com

#### **Determining Submission Completeness**

- Keep track of how many cases were in each export batch you created
- Errors and Rejected Cases Any rejected cases are considered not submitted. Correct them and re-submit prior to the deadline of 3/31/2024
- Compare to the number of cases received by the NCDB after submitting
- View and screenshot the Upload History Report from the RCRS Dashboard
  - Instructions can be found on the CoC's Call for Data Website

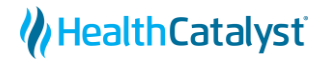

#### **Determining Submission Completeness**

#### NCDB Call for Data Submission Count Tracking by Diagnosis Year

This Excel spreadsheet is a tool that can used to facilitate the tracking of data submissions to the NCDB Call for Data each year. Here is how to use it:

Enter the number of cases submitted for diagnosis year 2022 for 2024 CFD and the number of cases submitted for diagnosis year 2021 for 2023 CFD in corresponding # Cases columns. The estimated percentage of your program's annual caseload will be automatically calculated.

| Call for Data 2024 |               |               |          |  |  |  |  |  |  |
|--------------------|---------------|---------------|----------|--|--|--|--|--|--|
| Dy year            | CFD 2024      | CFD 2023      | % Annua  |  |  |  |  |  |  |
| DX year            | # Cases       | # Cases       | Caseload |  |  |  |  |  |  |
| First dy           | Enter # of    | Enter # of    |          |  |  |  |  |  |  |
| Vear               | cases         | cases         | #VALUE!  |  |  |  |  |  |  |
| year               | submitted for | submitted for |          |  |  |  |  |  |  |

| ual |   | The first row's Actual% value is calculated according to formula below:                                |  |  |  |
|-----|---|----------------------------------------------------------------------------------------------------|--|--|--|
| ad  | Z | ((Total submitted cases in CFD2024 for dx 2022) / (Total submitted cases in CFD2023 for dx 2021) X 100 |  |  |  |
|     | ſ |                                                                                                    |  |  |  |

Enter the number of cases submitted for each diagnosis year for 2024 CFD and 2023 CFD in corresponding # Cases columns. The estimated percentage of your program's annual caseload will be automatically calculated.

|         | Call for Data 2024 |          |          |  |  |
|---------|--------------------|----------|----------|--|--|
| Dryvear | CFD 2024           | CFD 2023 | % Annual |  |  |
| DX year | # Cases            | # Cases  | Caseload |  |  |
| 2022    |                    |          |          |  |  |
| 2021    |                    |          | #DIV/0!  |  |  |
| 2020    |                    |          | #DIV/0!  |  |  |
| 2019    |                    |          | #DIV/0!  |  |  |
| 2018    |                    |          | #DIV/0!  |  |  |
| 2017    |                    |          | #DIV/0!  |  |  |
| 2016    |                    |          | #DIV/0!  |  |  |
| 2015    |                    |          | #DIV/0!  |  |  |
| 2014    |                    |          | #DIV/0!  |  |  |
| 2013    |                    |          | #DIV/0!  |  |  |
| 2012    |                    |          | #DIV/0!  |  |  |
| 2011    |                    |          | #DIV/0!  |  |  |
| 2010    |                    |          | #DIV/0!  |  |  |
| 2009    |                    |          | #DIV/0!  |  |  |
| 2008    |                    |          | #DIV/0!  |  |  |

There is no corresponding dx 2022 cases during 2024 CFD. Therefore this field is blank

((# Cases submitted in 2024CFD for dx2022) / (# Cases submitted in 2023 CFD for dx2021)) X 100 = Actual%

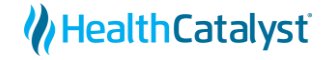

#### **Vendor Responsibilities**

- Support tickets will be answered in the order received.
- The CRStar Support Team does not provide support for GenEDITS Plus software
- We will gladly assist with any *software-related edits*. However, we are unable to provide clean-up services for data entry errors
- The CRStar Support Team will assist with global data changes if applicable, and the amount of any one edit is over 75 errors
  - The edits below require manual review and globals are not indicated:
    - Recurrence Type 1<sup>st</sup>, Cancer Status (COC)
    - Date Case Completed- CoC, Date of Diagnosis (NCDB)
    - Rx Summ Treat Stat, Date 1<sup>st</sup> Crs RX COC (COC)

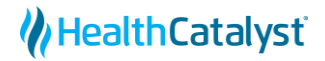

#### **Client Responsibilities**

- Please submit a support ticket if assistance is needed with a CRStar issue. Please do not email or call the support staff directly.
- For assistance with GenEDITS Plus software, contact the CDC as this software is developed and supported by the CDC. For assistance with the NCDB submission portal, contact the NCDB.
- During this time, it is imperative for registrars and follow-up clerks to run NCDB edits after entering follow-up and subsequent treatment information. If new follow-up data is entered, the case becomes eligible for this Call for Data. Make sure it passes edits!
- A backup of the database must be done prior to any global changes. Reach out to support to verify a backup is in place.

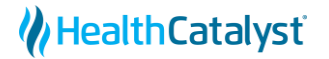

#### **Quick Review**

- Get organized. Review the 2023 Call for Data Requirements
- Do some preliminary data reviews
- Check for incorrect FIN and NPI numbers
- Install GenEDITS Plus 5.1.1.4
- Download the NCDB v23b metafiles and import them into GenEDITS
- Create the NCDB 2024 CFD Configuration
- Create the 2022 and earlier Data Export files in CRStar
- Run edits on the export files in GenEDITS Plus 5.1.1.4 (repeat until clean) and save a copy of the final clean report
- Submit data through NCDB Datalinks portal
- Determine submission completeness

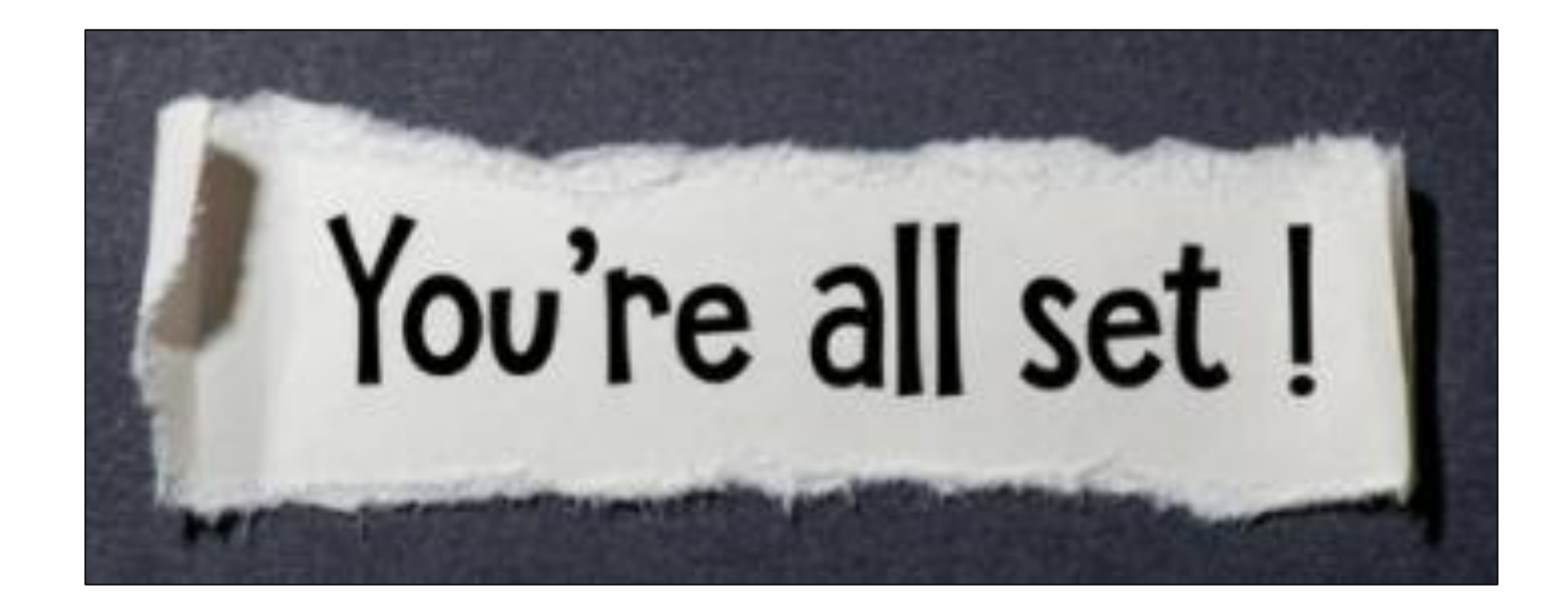

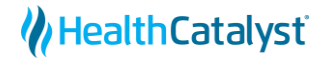

#### **V24 NAACCR Implementation**

- NAACCR has provided in depth education on the v24 changes in a 1.5-hour webinar that can be found at <a href="https://education.naaccr.org/updates-implementation">https://education.naaccr.org/updates-implementation</a>
- Implementation Guidelines documentation can be found at <a href="https://www.naaccr.org/implementation-guidelines/">https://www.naaccr.org/implementation-guidelines/</a>

### **Reminder: Manual Usage**

- Reminder:
  - Solid Tumor Rules and SSDI Manuals for all cases diagnosed 2018 and later you should use the most current version of these manuals regardless of if it was released after diagnosis.
    - Ex: March 1, 2024, ODS is abstracting a Prostate case diagnosed in 2019. ODS will utilize 2024 update of the Solid Tumor Rules and SSDI manual.
    - *Exceptions:* If there is an exception to this rule it will be noted in the manual and direct you to what version should be used.
  - SEER Program Coding and Staging Manual and STORE Manual
    - The 2024 version of these manuals should only be used for cases diagnosed in or after 2024

#### V24 ICD-O Updates

- 34 new preferred or alternate terms for existing ICD-O-3.2 histologies (11 are NR)
- 6 ICD-o codes with new behaviors and associated terminology (1 NR)
  - /2 Intratubular seminoma, intratubular trophoblast, intratubular embryonal carcinoma, intratubular yolk sac tumor, intratubular teratoma
  - /1 Non-functioning juxtaglomerular cell tumor
- 1 ICD-O-3.2 code changed behavior from /1 to /3
  - /3 Placental site trophoblastic tumor of testis
- HPV related SCC codes are now valid for penis and scrotum
- Changes are effective for cases diagnosed on or after January 1, 2024

https://www.naaccr.org/icdo3/

#### V24 Solid Tumor Rule - General

- Colon:
  - Table 1: Added GIST row
  - H6: added behavior assignment instructions for LAMN
- Head & Neck
  - Tables updated with subtype/variant information
  - Table 5: instructions added for HPV related SCC w/subtype/variant
- Kidney
  - Table 1: subtype/variant additions
  - Table 2: non-reportable histology terms added
  - M7 new subtypes/variants for 8311/3
- Urinary
  - Table 2: new terms added, NEC/NET row added

### V24 Solid Tumor Rule – General (cont.)

• Lung:

- Table 3: NEC/NET rows cleaned up, notes added for coding mucinous carcinoma/adenoca, NOS
- H7: updated to reflect valid term for histology per C.A.P.
- Non-malignant CNS
  - Table 6: subtypes/variants added
  - M10, M11, M12 notes added
- Other Sites
  - Tables: new terminology, synonyms or subtype/variants added
  - Table 6: instructions for coding Lauren histology vs WHO
  - Table 22: Thymus added
  - Table 23: Penis and Scrotum added

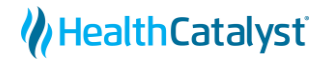

# Solid Tumor Rules – Major Updates

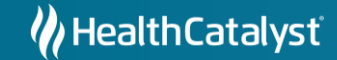

#### V24 Solid Tumor Rule – Major – Breast

- In situ lobular carcinoma with other types of in situ carcinoma have been deemed biologically impossible. *Cases dx 1/1/2024 forward*
- H7 New rule Rule H7 Code in situ lobular carcinoma 8520/2 when there is a combination of lobular carcinoma in situ and one histology other than DCIS AND
  - The percentage of lobular in situ comprises greater than 50% of the tumor OR
  - Percentage of lobular in situ is unknown/not documented
  - Note: This is a new rule and applies to cases diagnosed 1/1/2024 forward. See H9 for cases diagnosed prior to 1/1/2024.
- H8 New Rule
   Rule H8
   Code the histology that comprises greater than 50% of the tumor when two histologies are in situ lobular AND any histology other than DCIS.
   Note: This is a new rule and applies to cases diagnosed 1/1/2024 forward. See H9 for cases diagnosed prior to 1/1/2024.
- Some histologies have been determined to be synonyms for NOS terms. These terms will appear in both column 2 and 3 with notes about dx dates to aid ODS in coding
  - Invasive solid carcinoma/solid adenoca 8230/3 now a synonym for carcinoma, NOS beginning with cases dx 1/1/2024 now coded 8500/3
  - Metaplastic carcinoma spindle cell type/spindle cell carcinoma 8032/3 now synonym for metaplastic carcinoma, NOS beginning with cases dx 1/1/2024 now coded 8575/3

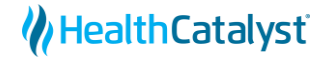

### V24 Solid Tumor Rule – Major – Malignant CNS

- Table 3: Histology NOS, synonym and subtype/variants
  - New Rows
    - Cauda equina neuroendocrine tumor 8693/3 code /3 even though WHO grade 1 (New Row)
    - Glioma, NOS 9380/3 (new row)
      - Additional testing should be performed to identify mutations and biomarkers that would provide a definitive type. A diagnosis of glioma, NOS is not recommended and may be used only when additional tests were inconclusive. See M rule to determine multiple primaries.
  - Updated note
    - Neuroepithelial tumor, malignant 8000/3
      - Neuroepithelial tumor is a rare tumor specific to children. These neoplasms have numerous subtypes which are not easily identified so a specific type may not be identified on the pathology report
- New Rule M4 instructions related to glioma, NOS and subsequent recurrence with residual tumor of more specific histology

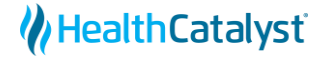

### V24 Solid Tumor Rule – Major – Other Sites

- Several tables include more than one site or site group. This is due to some histologies being valid for specific sites only and not all sites within a group. The valid C-code will be denoted in bold next to the histology or histologies in applicable tables.
- Table 16: following histologies biologically impossible for myometrium C542
  - Carcinoma, undifferentiated NOS 8020, Endometrioid carcinoma/adenocarcinoma 8380, mixed cell adenocarcinoma 8323, Mucinous carcinoma/adenocarcinoma 8480 (includes subtype/variants), neuroendocrine carcinoma 8246 (includes subtype/variants
- Liver and intrahepatic bile duct neoplasm guidelines for assigning primary site based on histology and other criteria added
  - New Table: 9a: Guidelines for Assigning Primary Site for Liver and Intrahepatic Bile Duct
    - This table may be applied to cases diagnosed in 2023 forward
    - Guidelines for assigning primary sites for liver and intrahepatic bile duct neoplasms based on histology and other criteria
    - Adenocarcinoma and subtypes of adenocarcinoma cannot be primary to liver

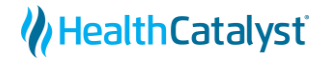

#### V24 SSDI Updates

- New Schema for 2024+ diagnoses
  - 09290: NET Stomach
  - 09301: NET Duodenum
  - 09302: NET Ampulla of Vater
  - 09310: NET Jejunum and Ileum
  - 09320: NET Appendix
  - 09330: NET Colon and Rectum
  - 09340: NET Pancreas
  - 09500: Vulva
    - P16 will be required for 2024+ diagnosis

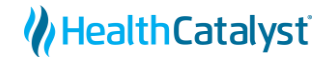

## V24 SSDI Updates (cont.)

- New SSDI
  - Brain Primary Tumor Location (Brain 2023+) Schema
    - Distinguishes between pons and other subsites with C717 topography code
- New codes for existing SSDI
  - Brain Molecular Markers (3816)
    - New codes added (9385/3, 9396/3, 9421/1, 9430/3, 9500/3) (Codes 10-23)
      - Codes 10-23 only valid for cases diagnosed 1/1/2024+
      - Codes 01-09 applicable for 2018+
    - Code 85 (NA due to histology) updated based on the new histology codes

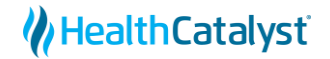

### V24 SSDI Updates (cont.)

- Breast: 3922: Response to Neoadjuvant Therapy
  - Updated note: This should be coded based on the <u>managing physician's</u> overall interpretation of pathologic/radiologic/imaging results.
  - Added code 9 Unk if neoadjuvant therapy done
  - Don't confuse with SEER data Item #1634 Neoadj Therapy Tx Effect based on path response only

#### **V24 Seer Registries Only**

- SEER SSF #1 has been updated
  - Human Papilloma Virus (HPV)
  - Collected for several head and neck sites
  - Starting with 2024 updates, now two-digit field
  - Data for 2018+ will be converted to the new format

#### V24 – Surgery Codes

• Five sites updated with 2024 Diagnosis Year

- Breast Large changes please review the manual
- Lung A70 (extended radical pneumectomy) removed
- Colon
  - A120 (electrocautery; fulguration, no specimen sent to pathology) removed
  - When an appendix primary is found incidentally during resection for a colon primary, code the extent of the surgical resection for the colonprimary. Assign B 330 for the appendix primary site
- Thyroid Change so that codes are in numerical order in the manual
- Pancreas A700 (Extended pancreatoduodenectomy) removed
- Surgery Codes Crosswalks can be found at https://www.naaccr.org/crosswalksinteroperability/

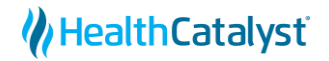

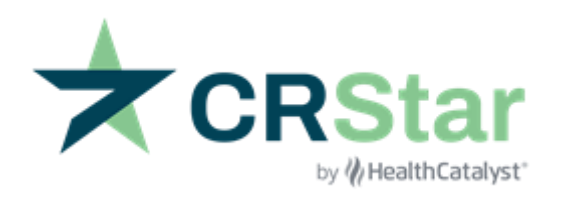

#### Amy Arnold, BA, ODS-C

Manager, Strategic Services Amy.Arnold@healthcatalyst.com

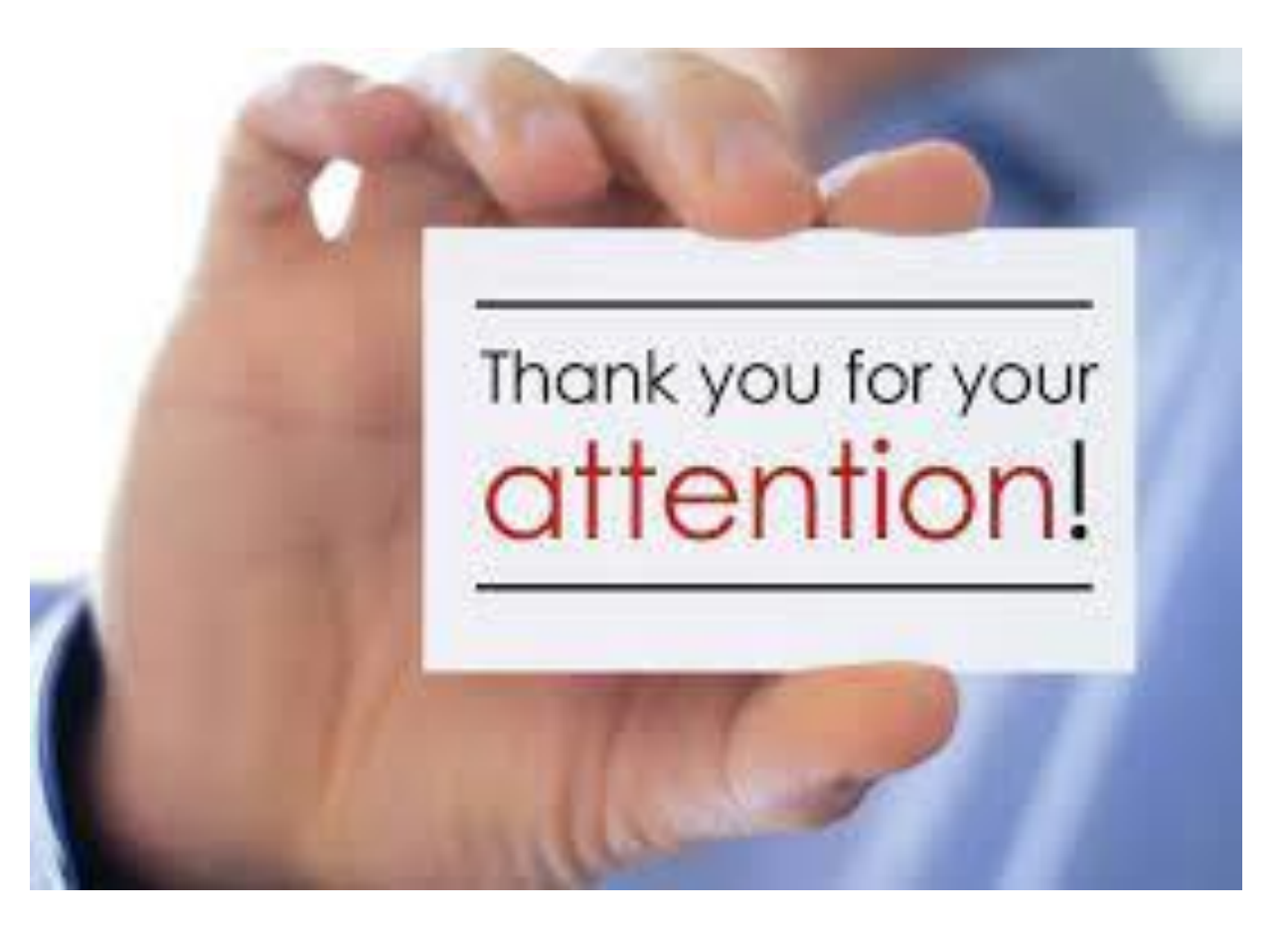

W HealthCatalyst